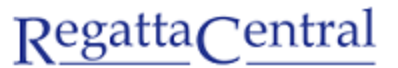

powered by 🛸 stack sports

## HOW TO PROVISION PER ATHLETE FEES

- 1. Go to Regatta page and look for the lower "edit" tab on the Overview page
  - a. The upper "edit" tab will allow you to add information to the Overview page. The lower "edit" tab takes you to Regatta Configuration.

| RegattaCentral                                                                    | Home                                                    | Regattas   | Results     | Clubs | Programs | Learn-To-Row | Camps & Clinics    | s Volunteer    |
|-----------------------------------------------------------------------------------|---------------------------------------------------------|------------|-------------|-------|----------|--------------|--------------------|----------------|
| Search Q 💆 f                                                                      |                                                         |            |             |       |          |              | Claire ▼   Setting | js ▼   Support |
| ABC USD Sprint<br>Mar 14, 2020 » sprint » » Barr<br>Hosted By Anytown Boathouse C | <b>S</b><br>rie, OH (USA)<br>lub » Sanctioned by RCA ar | nd ROWONT, | ARIO (2019) |       |          | 4<br>Entries | 3<br>Clubs 48 / 25 | Register       |
| 1 INFORMATION View Edit                                                           |                                                         |            |             |       |          |              |                    |                |
| Overview View Edit                                                                |                                                         |            |             | ٦     |          |              |                    |                |
| News Website                                                                      |                                                         |            |             |       |          |              |                    |                |
| Sponsors Host/LOC                                                                 | Anytown Boathouse Clu                                   | ib         |             |       |          |              |                    |                |
| - Contact<br>History                                                              | ABC Regatta Chair                                       |            |             |       |          |              |                    |                |
| Venue                                                                             | support@regattacentral.                                 | .com       |             |       |          |              |                    |                |
| Phone                                                                             | 6143602922                                              |            |             |       |          |              |                    | I              |

- 2. Once in Edit Mode, scroll down to the bottom of the page until you see the "Registration Form Questions" box on the left.
- 3. Click the "Add new Registration Form Question" button.

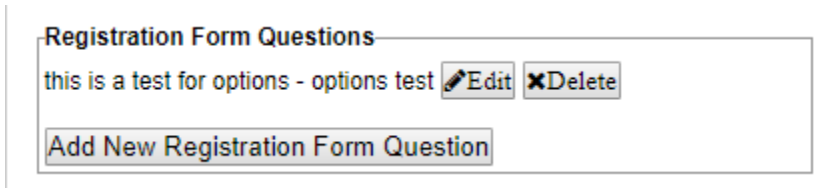

- 4. In the pop-up that appears fill in the information you desire. An explanation of each field is explained below:
  - a. Section Header: The overall section for this question (ie Per Athlete Fee)
  - b. Sub Section: A description field (ie Unlimited racing for \$25/person)
  - c. Question: The question (ie How many athletes are you registering?)
  - d. Required?: Select Yes if Yes, select No if Not
  - e. Field Width: Leave as is
  - f. Field Height: Leave as is
  - g. Field Style: Select "Drop-down" so that people can select from a pre-set option for the # of athletes
  - h. Answer Options (Separate with "|"): the options available (ie nl|0|50)
  - i. Answer Values (Separate with "|"): the value related to each option, should be matching (ie nl|0|50)
  - j. Answer Length/Default Value: Leave as is
  - k. Has Fee?: Select Yes
  - I. **Cost:** input the fee (ie \$25)
    - i. This will be the value that is multiplied by the answer value (ie answer value is 4, so total fee would be \$100)
  - m. Taxes: You can provision a tax model to apply to the Per Athlete Fee (ie HST 13%) this is not required

| Search       Claire V   Setting V   Support         ABC USD Sprints       Age of USA)         Marrie 14, 2020 >> sprint >> >> Barrie, OH (USA)       Age of Claire         Hesteld By Anytown Boathouse Club >> Sanctioned by RCA and ROWONTARIO (2019)       Primary Contact         News       ABC USD Sprints       Primary Contact         Name       ABC USD Sprints       Primary Contact         News       Date       3/14/2020         Duration       1 day v       Primary Contact         News       Contacts       Support@regattacentral.com         Yenue       Younteer       Volunteer         Event List       Clubs       Section Header*         Clubs       Sub Section       aged to registrants)         Heat Sheet/Draw       Registration Form Question       d Lane, 43219         Weaker       Sub Section       Image of the legistration       Guestion*         Guestion*       Image of the legistration       Image of the legistration       Image of the legistration         Clubs       Sub Section       Image of the legistration       Image of the legistration       Image of the legistration         Clubs       Sub Section       Image of the legistration       Image of the legistration       Image of the legistration         Clubs       <                                                                                                    | RegattaCentral                              | Home                                                                               | Regattas    | Results C    | lubs  | Programs    | Learn-To-Ro  | w Camps & Clinics Volunteer          |  |
|----------------------------------------------------------------------------------------------------|---------------------------------------------|------------------------------------------------------------------------------------|-------------|--------------|-------|-------------|--------------|--------------------------------------|--|
| ABC USD Sprints       Mar 14, 2020 % sprint % ** Dearte, OH (USA)         Mested By Anytown Boathouse Club ** Sanctioned by RCA and ROWONTARIO (2019)       Primary Contact         Interse       Clubs         O INFORMATION       Primary Contact         Name       ABC Regatta Chair         Name       ABC Regatta Chair         Name       ABC Regatta Chair         Name       ABC Regatta Chair         Date       3/14/2020         Date       3/14/2020                                                                                                    | Search Q                                    | ¥ f                                                                                |             |              |       |             |              | Claire ▼   Settings ▼   Support      |  |
| Overview       General       Name       ABC USD Sprints       Primary Contact         News       ABC USD Sprints       Image: Contacts       Date       3/14/2020         Sponsors       Duration       1 day •       Email       support@regattacentral.com         History       Event Type       sprint       Image: Contacts       Sponsors         Venue       Create New Registration Form Question       Image: Contacts       Image: Contacts         Volunteer       Event Type       sprint       Image: Contacts       Image: Contacts         Voluteer       Section Header*       Image: Contacts       Image: Contacts       Image: Contacts         Clubs       Sub Section       Image: Contacts       Image: Contacts       Image: Contacts         Results       Required?       No       Yes       Image: Contacts       Image: Contacts         Tetes & Deadlines       Field Width       10       Image: Contacts       Image: Contacts       Image: Contacts       Image: Contacts         Registration Form       Answer Options (Separate with T)       Image: Contacts       Image: Contacts       Image: Contacts       Image: Contacts       Image: Contacts       Image: Contacts       Image: Contacts       Image: Contacts       Image: Contacts       Image: Contacts       Image: Co                                                                                                    | ABC US<br>Mar 14, 2020 »<br>Hosted By Anyto | D Sprints<br>sprint » » Barrie, OH (USA)<br>wwn Boathouse Club » Sanctioned by RC. | A and ROWON | fario (2019) |       |             | 4<br>Entries | 3 Register                           |  |
| Name       Name       ABC Regatta Chair         News       Date       3/14/2020         Date       3/14/2020       Phone         Duration       1 day •         Event Type       sorint •         Venue       Create New Registration Form Question       *         Volunteer       Create New Registration Form Question       *         Event List       Section Header*       algebraic         Clubs       Sub Section       remaining (200 maximum)         Heat Sheet/Draw       Question*       remaining (200 maximum)         Results       Required?       ® No       Yes         Field Width       10                                                                                                    | (1) INFORMATION                             | General                                                                            |             |              | Prima | ary Contact |              |                                      |  |
| News       ABC USD Sprints       Email       support@regattacentral.com         Contacts       Date       3/14/2020       Phone       6143602922         Sponsors       Duration       1 day •       Image: sprint •       Image: sprint •         Venue       Create New Registration Form Question       Image: sprint •       Image: sprint •       Image: sprint •         Volunteer       Create New Registration Form Question       Image: sprint •       Image: sprint •       Image: sprint •       Image: sprint •         Event List       Section Header*       Image: sprint •       Image: sprint •       Image: sprint •       Image: sprint •       Image: sprint •         Etype: sprints       Section Header*       Image: sprint •       Image: sprint •       <                                                                                                    | Overview                                    | Name                                                                               |             |              | Nam   | ne          | ABC Regatta  | Chair                                |  |
| Contacts       Date       3/14/2020         Sponsors       Duration       1 day         History       Event Type       sprint         Venue       Create New Registration Form Question       ayed to registrants)         Volunteer       Create New Registration Form Question       house Club         Event List       Section Header*       ayed to registrants)         Clubs       Sub Section                                                                                                    | News                                        | ABC USD Sprints                                                                    |             |              | Ema   | Email       |              |                                      |  |
| Sponsors       Duration       1 day ▼         History       Event Type       sprint       Image: Constraint of the spin of the spin                                                                                                    | Contacts                                    | Date 3/14/2020                                                                     |             |              | Dha   |             | support@reg  | attacentral.com                      |  |
| History   Venue   Volunteer   Event Type   Section Header*   Clubs   Entries   Sub Section   Heat Sheet/Draw   Question*   Required?   Field Width   10   Dates & Deadlines   Field Height   Field Height   Field Height   Field Style   Text Field Image: Default Value   Swill be sent to to this name and ration's tax records and is required                                                                                                    | Sponsors                                    | Duration 1 day                                                                     |             |              | Phor  | one         | 6143602922   |                                      |  |
| Venue       Valuateer         Volunteer       Event List         Event List       Section Header*         Clubs       Sub Section         Entries       Sub Section         Heat Sheet/Draw       Question*         Results       Required?         Field Width       10         Dates & Deadlines       Field Height         Field Height       1         Registration Form       Answer Options (Separate with " ")         My Invoice       Default Value                                                                                                    | History                                     | Event Type sprint v                                                                |             |              |       |             |              |                                      |  |
| Volunteer       Induse Club         Event List       Section Header*         Clubs       Sub Section         Entries       Sub Section         Heat Sheet/Draw       Question*         Results       Required?         Field Width       10         Dates & Deadlines       Field Height         Field Style       Text Field I         Registration Form       Answer Options (Separate with "!")         My Entries       Answer Values (Separate with "!")         My Invoice       Default Value                                                                                                    | Venue                                       | Create New Perintration                                                            | Earm Ou     | option       |       |             |              | layed to registrants)                |  |
| Event List   Clubs   Entries   Sub Section   Heat Sheet/Draw   Question*   Results   Required?   No   Yes   Field Width   10   Dates & Deadlines   Rield Height   1   Rules & Eligibility   Registration Form   Answer Options (Separate with " ")   My Invoice   Waiver                                                                                                    | Volunteer                                   | Create New Registration                                                            |             | estion       |       |             |              | nouse Club                           |  |
| Clubs Section Header*   Entries Sub Section   Heat Sheet/Draw Question*   Results Question*   Required? No   Yes   Field Width   Dates & Deadlines   Rules & Eligibility   Registration Form   Answer Options (Separate with " ")   My Invoice   Waiver                                                                                                    | Event List                                  |                                                                                    |             |              |       |             |              | od Lane,                             |  |
| Entries Sub Section   Heat Sheet/Draw Question*   Results Required?   No Yes   Image: Constraint of the section of the section                                                                                                    | Clubs                                       | Section Header*                                                                    |             |              | 6     |             |              | 43210                                |  |
| Heat Sheet/Draw   Results   Required?   No   Yes   Field Width   10   Dates & Deadlines   Field Height   1   Rules & Eligibility   Registration Form   Answer Options (Separate with " ")   My Invoice   Waiver   Default Value                                                                                                    | Entries                                     | Sub Section                                                                        |             |              |       |             |              | remaining (200 maximum)              |  |
| Results       Required?       No       Yes         Image: Constraction of the system of the system o                                                                                     | Heat Sheet/Draw                             | Question*                                                                          |             |              |       |             |              |                                      |  |
| Image: Regulated Procession Procession       Regulated Procession         Image: Regulated Procession       Field Width         Image: Dates & Deadlines       Field Height         Rules & Eligibility       Field Style         Registration Form       Answer Options (Separate with " ")         My Entries       Answer Values (Separate with " ")         My Invoice       Default Value                                                                                                    | Results                                     | De suite d'O                                                                       | @ N-        | ○ Vor        |       |             |              |                                      |  |
| Dates & Deadlines       Field Height       1         Rules & Eligibility       Field Style       Text Field () Drop Down         Answer Options (Separate with " ")                                                                                                    | <b>REGISTRATION</b>                         | Field Width                                                                        |             | U res        |       |             |              |                                      |  |
| Rules & Eligibility     1       Registration Form     Field Style       My Entries     Answer Options (Separate with " ")       My Invoice     Answer Values (Separate with " ")       Waiver     Default Value                                                                                                    | Dates & Deadlines                           | Field Height                                                                       |             |              |       |             |              |                                      |  |
| Registration Form       Field Style       Text Field <ul> <li>Drop Down</li> <li>Answer Options (Separate with " ")</li> <li>My Entries</li> <li>Answer Values (Separate with " ")</li> <li>S will be sent to to this name and zation's tax records and is required</li> </ul>                                                                                                    | Rules & Eligibility                         | Field Height                                                                       | 1           |              |       |             |              |                                      |  |
| Answer Options (Separate with ")       My Entries       My Invoice       Waiver       Default Value         Swill be sent to to this name and zation's tax records and is required                                                                                                    | Registration Form                           | Field Style                                                                        | Text Field  | Drop Down    |       |             |              |                                      |  |
| My Invoice     Answer Values (Separate with " ")       Waiver     Default Value         Default Value                                                                                                    | My Entries                                  | Answer Options (Separate with  )                                                   |             |              |       |             |              |                                      |  |
| Valver Default Value Zation's tax records and is required                                                                                                    | My Invoice                                  | Answer Values (Separate with " ")                                                  |             |              |       |             |              | s will be sent to to this name and   |  |
| tact your RegattaCentral account                                                                                                    | Waiver                                      | Default Value                                                                      |             |              |       |             |              | zation's tax records and is required |  |
| TRAVEL & LODGING Has Fee?                                                                                                    | TRAVEL & LODGING                            | Has Fee?                                                                           | O No        | Yes          |       |             |              |                                      |  |
| Directions & Parking Cost                                                                                                    | Directions & Parking                        | Cost                                                                               |             |              |       |             |              | SIJ                                  |  |
|                                                                                                    | Lodaina                                     | Taxes                                                                              |             |              |       |             |              |                                      |  |
| Eood & Dining                                                                                                    | Eood & Dining                               |                                                                                    | L           |              |       |             |              |                                      |  |
|                                                                                                    | Local Attractions                           |                                                                                    |             |              |       |             |              |                                      |  |
| Save Cancel (excl. coxswains)                                                                                                    |                                             |                                                                                    |             |              |       | Save        | Cancel       | (excl. coxswains)                    |  |
| T OF It A STATE STATE ST |                                             |                                                                                    |             |              |       |             |              |                                      |  |

5. Once you are done entering the information, click the "Save" button.

Notes:

- These Registration Form Questions will appear on the initial "Registration Form" page that everyone has to view
- If you have any questions about the fields or this feature, please reach out to RegattaCentral directly (<u>support@regattacentral.com</u>).
- You can pull a report about people's responses from the "Staff Quick Links" page Registration Form Responses report.